## LOADING SETTINGS TO BOTH HEARING AIDS

- 1. Open member's Noah session to be restored to the hearing aids (Fig. 1)
- 2. Turn hearing aids off/on. This activates the 2 minute connection window
- 3. Click on Connect Noahlink Wireless (bottom left corner in Connexx) (Fig. 2)
- 4. Fitting will load and is ready for programming
- 5. Click X at top right in Connexx to close and save session (Fig. 3)

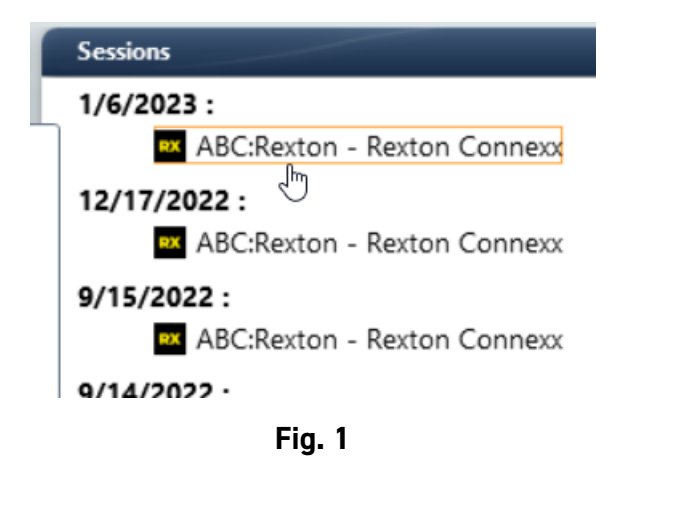

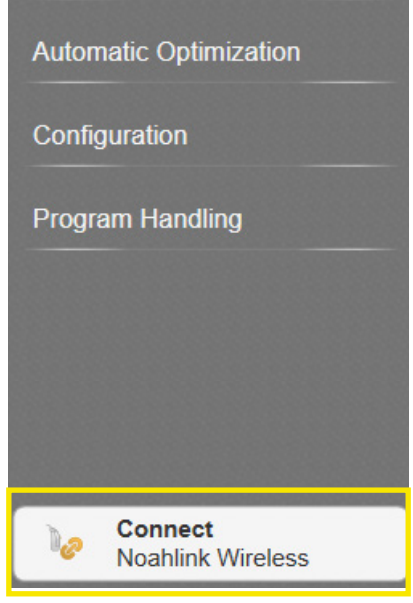

Fig. 2

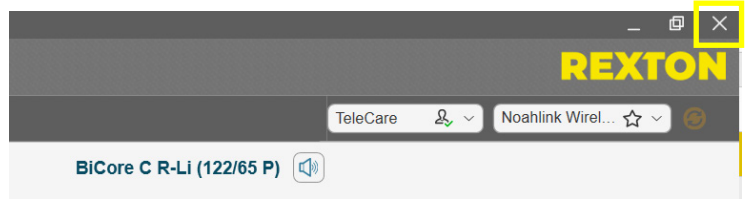

Fig. 3

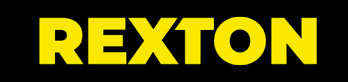

## LOADING SETTINGS TO 1 HEARING AID ONLY

- 1. Open member's Noah session to be restored to the hearing aid (Fig. 1)
- 2. Turn hearing aids off/on. This activates the 2 minute connection window
- 3. Select Service Program Right or Program Left (Fig. 2)
- 4. Select the hearing aid from the list and click Ok. Hearing aids will be programmed and remain in Simulation mode. (Fig. 3)
- 5. Click X at top right in Connexx to close and save session (Fig. 4)

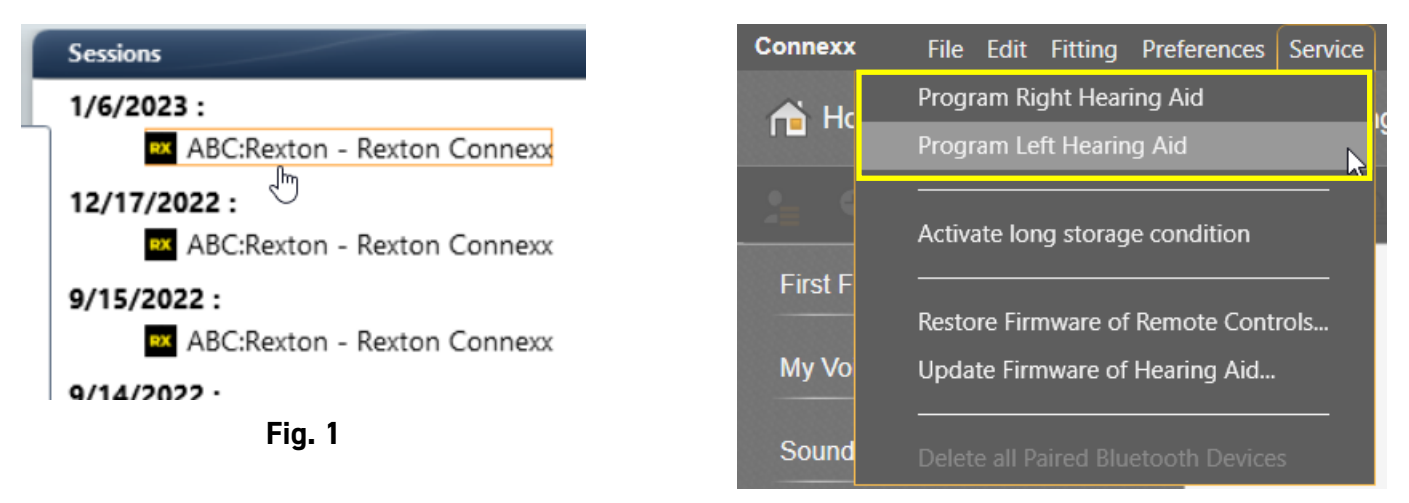

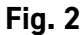

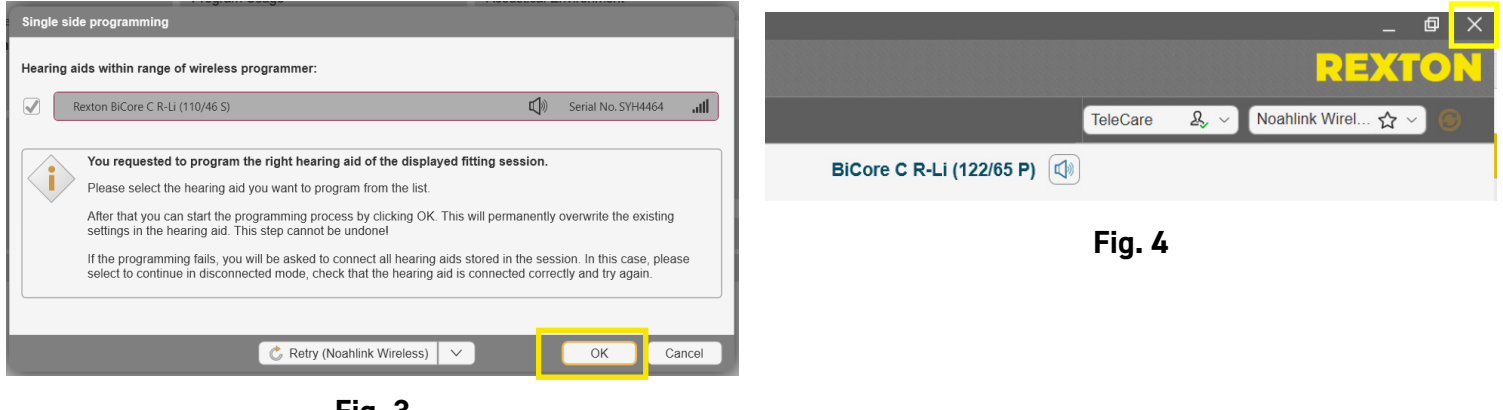

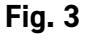

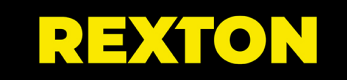